## 1. Войдите в профиль аспиранта.

| HR Sciact                                                                                                    |   |                                                                                       |
|----------------------------------------------------------------------------------------------------|---|---------------------------------------------------------------------------------------|
| <ul> <li>Профиль</li> <li>Просмотр профиля</li> <li>Имя пользователя, пароль</li> <li>Разделы профиля</li> <li>Профиль аспиранта</li> </ul> | ~ | Наталья Рудер<br>Перейти в профиль<br>Изменить фото                                   |
| Å Научная деятельность                                                                                                    | < | У вас не указан ORCID. Зарегистрируйтесь в ORCID и добавьте его в ваш профиль Sciact. |
| 🖨 Формы для печати                                                                                                    | < |                                                                                       |
| 🕗 Документы                                                                                                    | < |                                                                                       |
| 🌑 Запросы                                                                                                    |   |                                                                                       |
|                                                                                                    |   |                                                                                       |
|                                                                                                    |   | У вас пока нет новостей                                                               |

## 2. В разделе «Приёмная кампания» выберите «Добавить».

| HE Sciact                                  |   | ≡                                                          |
|--------------------------------------------|---|------------------------------------------------------------|
| 👤 Профиль                                  | ~ |                                                            |
| » Просмотр профиля                         |   | Рудер Наталья Викторовна                                   |
| » Имя пользователя, пароль Разделы профиля | < | Сотрудник                                                  |
| » Профиль аспиранта                        |   |                                                            |
| А Научная деятельность                     | < |                                                            |
| 🚔 Формы для печати                         | < | Приемная кампания Администрирование Добавить<br>Нет данных |
| Θ Документы                                | < | Образование Подробнее -                                    |
| 🏶 Запросы                                  |   | Нет данных                                                 |
|                                            |   | Вступительные экзамены Администрирование   Добавить        |
|                                            |   | Нет данных                                                 |
|                                            |   | Приказы Администрирование   Добавить                       |
|                                            |   | Нет данных                                                 |

3. На открывшейся странице ввода данных необходимо скачать файл заявления, заполнить его от руки или впечатать информацию, а затем подписать. Сканированную копию заявления и согласия (предпочтителен формат pdf) загрузите в раздел файлы под одноименным типом документа. Таким же образом загружаются остальные файлы. Сохраните внесенную информацию.

| Заявления о поступлении - В<br>Описание файлов<br>Заявление<br>Копия подписанного заявления и согласия на об<br>Образец: Скачать<br>Копия паспорта<br>Копия разворота с фотографией и регистрацией                                                  | <b>ВОД ДАННЫХ</b><br>работку персональных данных.                                                                                                    |
|----------------------------------------------------------------------------------------------------|----------------------------------------------------------------------------------------------------|
| Описание файлов<br>Заявление<br>Копия подписанного заявления и согласия на об<br>Образец: Скачать<br>Копия паспорта<br>Копия разворота с фотографией и регистрацией                                                                                 | работку персональных данных.                                                                                                    |
| Описание файлов<br>Заявление<br>Копия подписанного заявления и согласия на об<br>Образец: Скачать<br>Копия паспорта<br>Копия разворота с фотографией и регистрацией                                                                                 | работку персональных данных.                                                                                                    |
| Заявление<br>Копия подписанного заявления и согласия на об<br>Образец: Скачать<br>Копия паспорта<br>Копия разворота с фотографией и регистрацией                                                                                                    | работку персональных данных.                                                                                                    |
| Сопия подписанного заявления и Сопиасия на об<br>Образец: Скачать<br>Копия паспорта<br>Копия разворота с фотографией и регистрацией                                                                                                    | учоотку периопальных дапных.                                                                                                    |
| Копия паспорта<br>Копия разворота с фотографией и регистрацией                                                                                                    |                                                                                                    |
|                                                                                                    | la de la constante de la constante de la constante de la constante de la constante de la constante de la const                                                                                                    |
| Список научных публикаций                                                                                                    |                                                                                                    |
| Копия диплома о высшем образовании (специа                                                                                                    | литет или магистратура)                                                                                                    |
| Копия диплома и всех страниц приложения к не                                                                                                    | 49.<br>ร                                                                                                    |
| выбранному направлению о луготовки<br>Для граждан с ограниченными возможностями з<br>или заболевания, полученных в период прохожд                                                                                                    | доровья, инвалидов I и II группы, инвалидов с детства, инвалидов вследствие военной травмы<br>цения военной службы                                                                                                    |
| Документ, подтверждающий ограничение возм                                                                                                    | южности здоровья или инвалидность, требующие создания указанных условий                                                                                                    |
| При необходимости создания специальных усло<br>Удостоверения о сдаче кандидатских экзамено<br>При наличии.                                                                                                    | зии при проведении вступительных испытании<br>s (копии)                                                                                                    |
| Файл фотографии<br>Минимальные размеры 600 х 600 пикселей. Макс<br>формате sRGB color space (обычный формат для<br>фотографией должен быть меньше или разее 42<br>Бумажная фотография должна сканироваться с<br>Заявление о согласии на заячисление | имальные размеры 1200 x 1200 пикселей. Фотография должна быть цветной (24 бит x пиксель) в<br>большинства фотокамер).Файл фотографии должен быть в формате JPEG или JFIF. Файл с<br>0 кб. При сканировании бумажной фотографии ее размер должен быть не меньше 51 мм x 51 мм.<br>разрешением 300 пикселей/дюйм.                                                                                                    |
| прием заявления осуществляется по результата<br>Образец: Скачать                                                                                                    | и вступительных истытании до zo августа zozo года (включительно).                                                                                                    |
| Файлы Добавить                                                                                                    |                                                                                                    |
| Файл                                                                                                    | Тип                                                                                                    |
| Переместите сюд<br>файлы, чтобы<br>загрузить их                                                                                                    | з Заявление •                                                                                                    |
| Переместите сюд<br>файлы, чтобы<br>загрузить их                                                                                                    | а Копия паспорта 👻                                                                                                    |
| Переместите сюд<br>файлы, чтобы<br>загрузить их                                                                                                    | а Список научных публикаций 🔹                                                                                                    |
| Переместите сюд<br>файлы, чтобы<br>Загрузить их                                                                                                    | а Копия диплома о высшем образовании (специалитет или магистратура) 👻                                                                                                    |
| Переместите сюд<br>файлы, чтобы<br>загрузить их                                                                                                    | Заключение федерального учреждения медико-социальной экспертизы об<br>отсутствии противопоказаний для обучения в аспирантуре по выбранному<br>направлению подготовки                                                                                                    |
| Переместите сюд<br>файлы, чтобы<br>загрузить их                                                                                                    | а Документ, подтверждающий ограничение возможности здоровья или •<br>инвалидность, требующие создания указанных условий                                                                                                    |
| Переместите сюд<br>файлы, чтобы<br>загрузить их                                                                                                    | а Удостоверения о сдаче кандидатских экзаменов (копии) 💌                                                                                                    |
| Переместите сюд                                                                                                    | а Файл фотографии 💌                                                                                                    |
| файлы, чтобы<br>загрузить их                                                                                                    |                                                                                                    |
|                                                                                                    | Колия диплома и всех страниц приложения к нек<br>заключение федерального учреждения медико<br>выбранному направлению подготовки<br>Для граждан с ограниченных в период прохожд<br>Документ, подтверждающий ограничение возм<br>При необходимости создания специальных услог<br>Удостоверения о сдаче кандидатских экзаменог<br>При наличии.<br>Файл фотография<br>Минимальные размеры 600 x 600 пикселей. Макси<br>формате SRGE color зрасе (обычный формат для 1<br>фотографией должен быть меньше или равен 24<br>Бумажная фотография должна сканироваться с<br>Заявление о согласии на зачисление<br>Прией заявлений осуществляется по результата<br>Образец: Скачать<br>Файлы<br>Переместите сод<br>файлы, чтобы<br>загрузить их<br>Переместите сод<br>файлы, чтобы<br>загрузить их<br>Переместите сод<br>файлы, чтобы<br>загрузить их<br>Переместите сод<br>файлы, чтобы<br>загрузить их |

4. Запись «Заявления», появившуюся в разделе «приемная кампания», отправьте на утверждение. Администратором отдела аспирантуры запись будет утверждена либо возвращена на доработку.

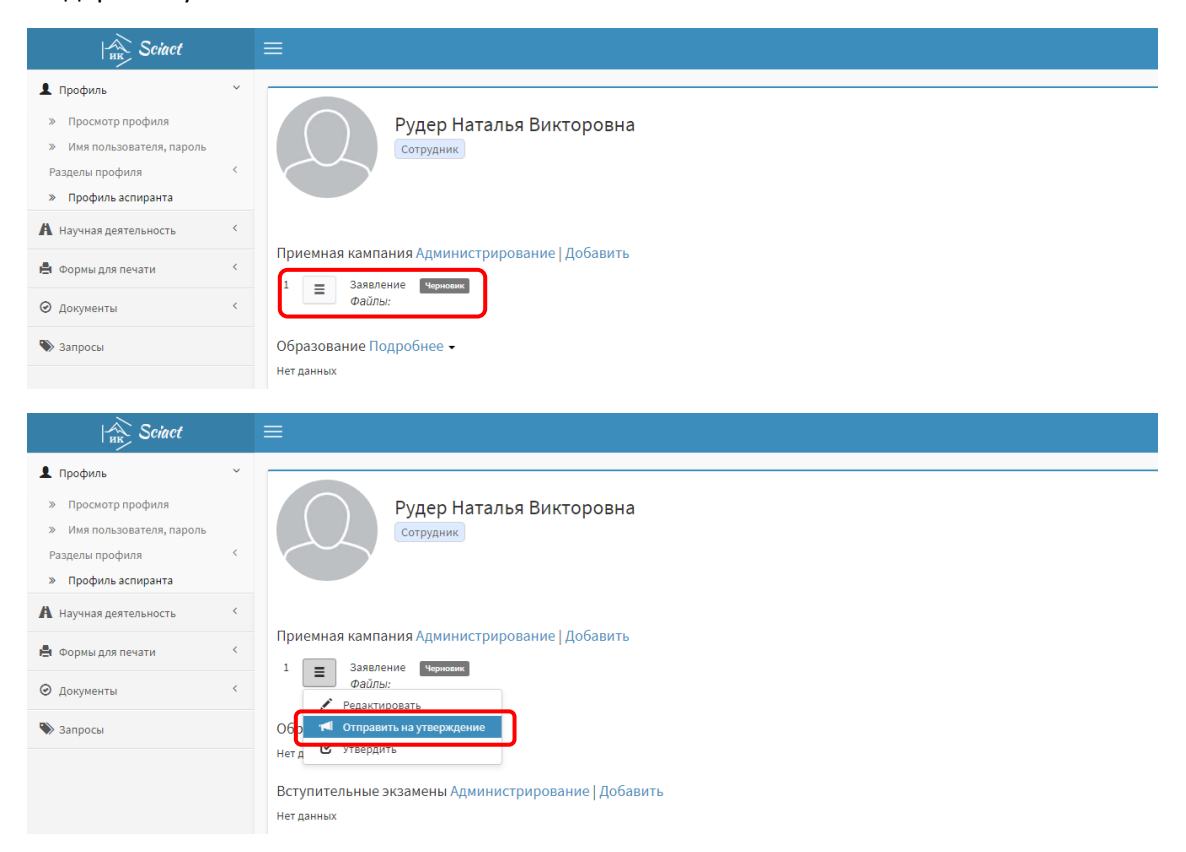

5. После успешного прохождения вступительных испытаний в разделе «Приемная кампания» скачайте бланк заявления о согласии на зачисление. Сканированную копию подписанного заявления прикрепите к профилю и снова отправьте на утверждение.

| HR Sciact                    |                                                                                                    |  |
|------------------------------|----------------------------------------------------------------------------------------------------|--|
| 👤 Профиль                    | Заявления о поступлении - Ввод данных                                                                                                    |  |
| \Lambda Научная деятельность | <                                                                                                    |  |
| 🛓 Формы для печати           | Описание файлов                                                                                                    |  |
| 🕗 Документы                  | Заявление     Копия подписанного заявления и согласия на обработку персональных данных.     Обласни Сигисти                                                                                                    |  |
| Запросы                      | Копия паспорта<br>Копия разворота с фотографией и регистрацией.                                                                                                    |  |
|                              | Список научных публикаций<br>При наличии.                                                                                                    |  |
|                              | Копия диплома о высшем образовании (специалитет или магистратура)<br>Копия диплома и всех страниц приложения к нему.                                                                                                    |  |
|                              | Заключение федерального учреждения медико-социальной экспертизы об отсутствии противопоказаний для обучения в аспирантуре по<br>выбранному направлению подготовки<br>Для граждан с ограниченными возможностями здоровья, инвалидов I и II группы, инвалидов с детства, инвалидов вследствие военной травмы<br>или заболевания, полученных в период прохождения военной службы                                                                                                    |  |
|                              | Документ, подтверждающий ограничение возможности здоровья или инвалидность, требующие создания указанных условий<br>При необходимости создания специальных условий при проведении вступительных испытаний                                                                                                    |  |
|                              | Удостоверения о сдаче кандидатских экзаменов (копии)<br>При наличии.                                                                                                    |  |
|                              | Файл фотографии<br>Минимальные размеры 600 х 600 пикселей. Максимальные размеры 1200 х 1200 пикселей. Фотография должна быть цветной (24 бит х пиксель) в<br>формате SRGB color space (обычный формат для большинства фотокамер).Файл фотографии должен быть в формате JPEG или JFIF. Файл с<br>фотографией должен быть меньше или разели 240 кб. При сканировании бумажной фотографии и должен быть в формате JPEG или JFIF. Файл с<br>фотографией должен быть меньше или разели 240 кб. При сканировании бумажной фотографии и должен быть не меньше 51 мм х 51 мм.<br>Бумажная фотография должна сканироваться с разрешением 300 пикселей/дюйм.<br>Заявление о согласии на зачисление<br>Прием заявлении осуществляется по результатам вступительных испытаний до 28 августа 2020 года (включительно).<br>Образец: Скачать |  |